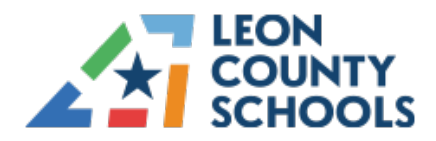

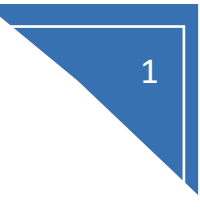

### Setup MFA with Microsoft Authenticator App

#### On computer:

- Open a browser (ex: Google Chrome)
- Type office.com inside the address bar or go to https://mysignins.microsoft.com/security-info
- Sign in with your LCS credentials: username@leonschools.net

| Leon County Schools                      |
|------------------------------------------|
|                                          |
| Sign in with your organizational account |
| username@leonschools.net                 |
| Sign in                                  |
|                                          |
|                                          |

• After you choose to Sign in, you'll be prompted for more information

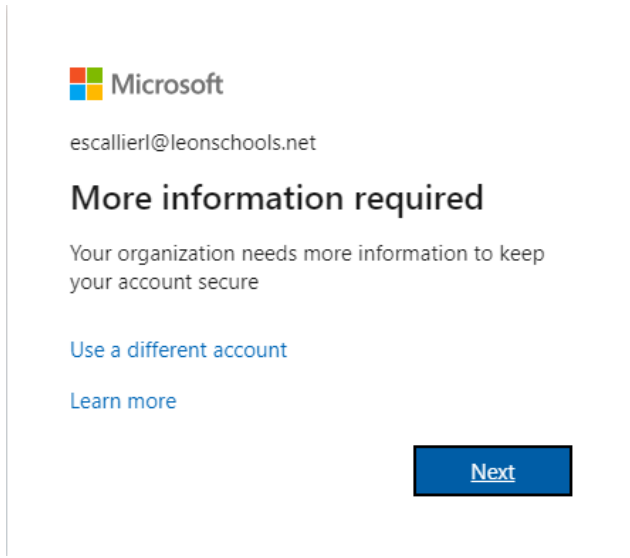

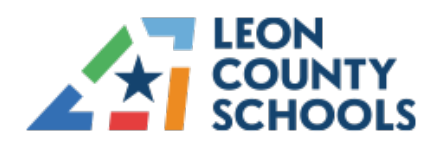

#### • Click Next

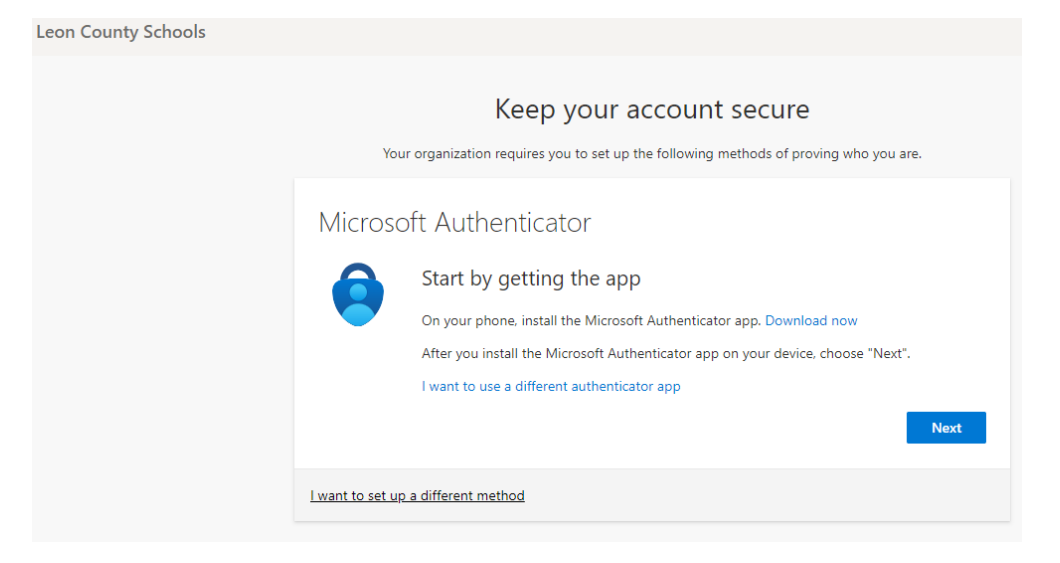

Click Next

# The following dialog will display, do nothing until Phone steps are complete:

|  | Keep your account secure<br>Your organization requires you to set up the following methods of proving who you are.                  |
|--|----------------------------------------------------------------------------------------------------|
|  | Microsoft Authenticator   Set up your account   If prompted, allow notifications. Then add an account, and select "Work or school". |
|  | Back Next                                                                                                    |

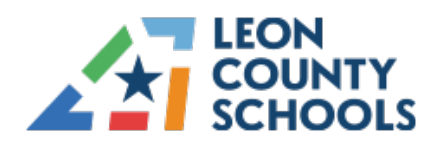

#### \*\*\*On your Phone\*\*\*

• Download Microsoft Authenticator App

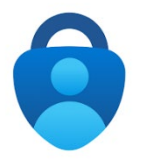

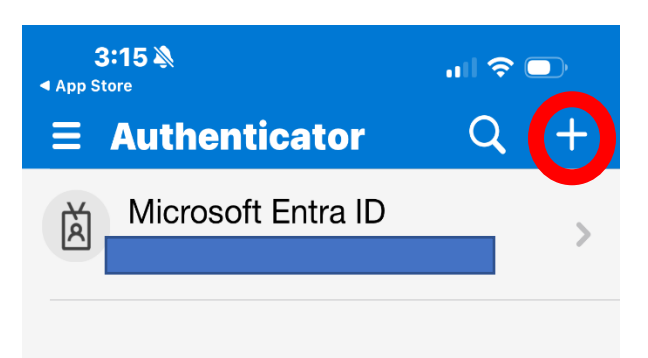

- Open the Microsoft Authenticator app
- Click "+" sign to add account

- Select "Work or School account"
- Select Scan QR Code this will connect your account to the LCS Authentication process

| < Add account                        |   |  |
|--------------------------------------|---|--|
| WHAT KIND OF ACCOUNT ARE YOU ADDING? |   |  |
| Personal account                     | > |  |
| Work or school account               | > |  |
| Add work or school account           |   |  |
| Sign in                              |   |  |
| Scan QR code                         |   |  |
|                                      |   |  |
| Cancel                               |   |  |

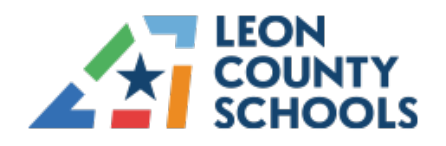

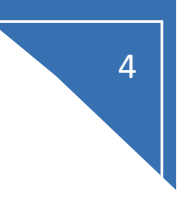

### On the computer - Click Next on the dialog to get to the QR page

Leon County Schools

| Keep your account secure<br>Your organization requires you to set up the following methods of proving who you are.                                                                                                    |
|----------------------------------------------------------------------------------------------------|
| Microsoft Authenticator   Scan the QR code   Use the Microsoft Authenticator app to scan the QR code. This will connect the Microsoft Authenticator app with your account.   After you scan the QR code, choose "Next". |
| Car't scan Image?                                                                                                    |
| Back Next                                                                                                    |
| I want to set up a different method                                                                                                    |

#### \*\*\*On your phone, scan the QR code\*\*\*

This will connect your Microsoft Authenticator App to your LCS account and display as follows:

# On your computer – you will receive a number with two digits to sync with the Authenticator

| Leon County Schools |                                                                                                    |
|---------------------|----------------------------------------------------------------------------------------------------|
|                     | Keep your account secure<br>Your organization requires you to set up the following methods of proving who you are.                       |
|                     | Microsoft Authenticator   Let's try it out   Approve the notification we're sending to your app by entering the number shown below.   83 |
|                     | I want to set up a different method                                                                                                    |

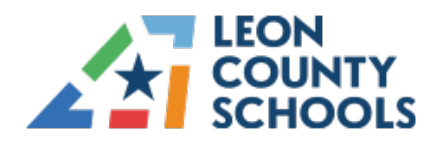

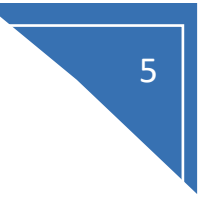

# \*\*\*On your phone, type the corresponding number to respond to the

## request\*\*\*

Once your respond, a confirmation message will appear on your computer

| Leon County Schools |                                                                                                    |
|---------------------|----------------------------------------------------------------------------------------------------|
|                     | Keep your account secure<br>Your organization requires you to set up the following methods of proving who you are. |
|                     | Microsoft Authenticator                                                                                            |
|                     | Back Next                                                                                                    |

Finally, a message should appear saying Success! You have successfully registered for Microsoft Authentication – aka Multi-Factor Authentication (MFA)

| Leon County Schools |                                                                                                    | ?                                                                    |
|---------------------|----------------------------------------------------------------------------------------------------|----------------------------------------------------------------------|
|                     | Keep your account secure                                                                                                    | Microsoft Authenticator app was successfully $\mathbf{X}$ registered |
|                     | Your organization requires you to set up the following methods of proving who you are.                                       | Mon, 30 Oct 2023 14:46:13 GMT                                        |
|                     | Success!                                                                                                    |                                                                      |
|                     | Great job! You have successfully set up your security info. Choose "Done" to continue signing in.<br>Default sign-in method: |                                                                      |
|                     | O Microsoft Authenticator                                                                                                    |                                                                      |
|                     | Done                                                                                                    |                                                                      |
|                     |                                                                                                    |                                                                      |